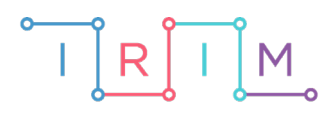

IRIM - Institut za razvoj i inovativnost mladih

## micro:bit u nastavi

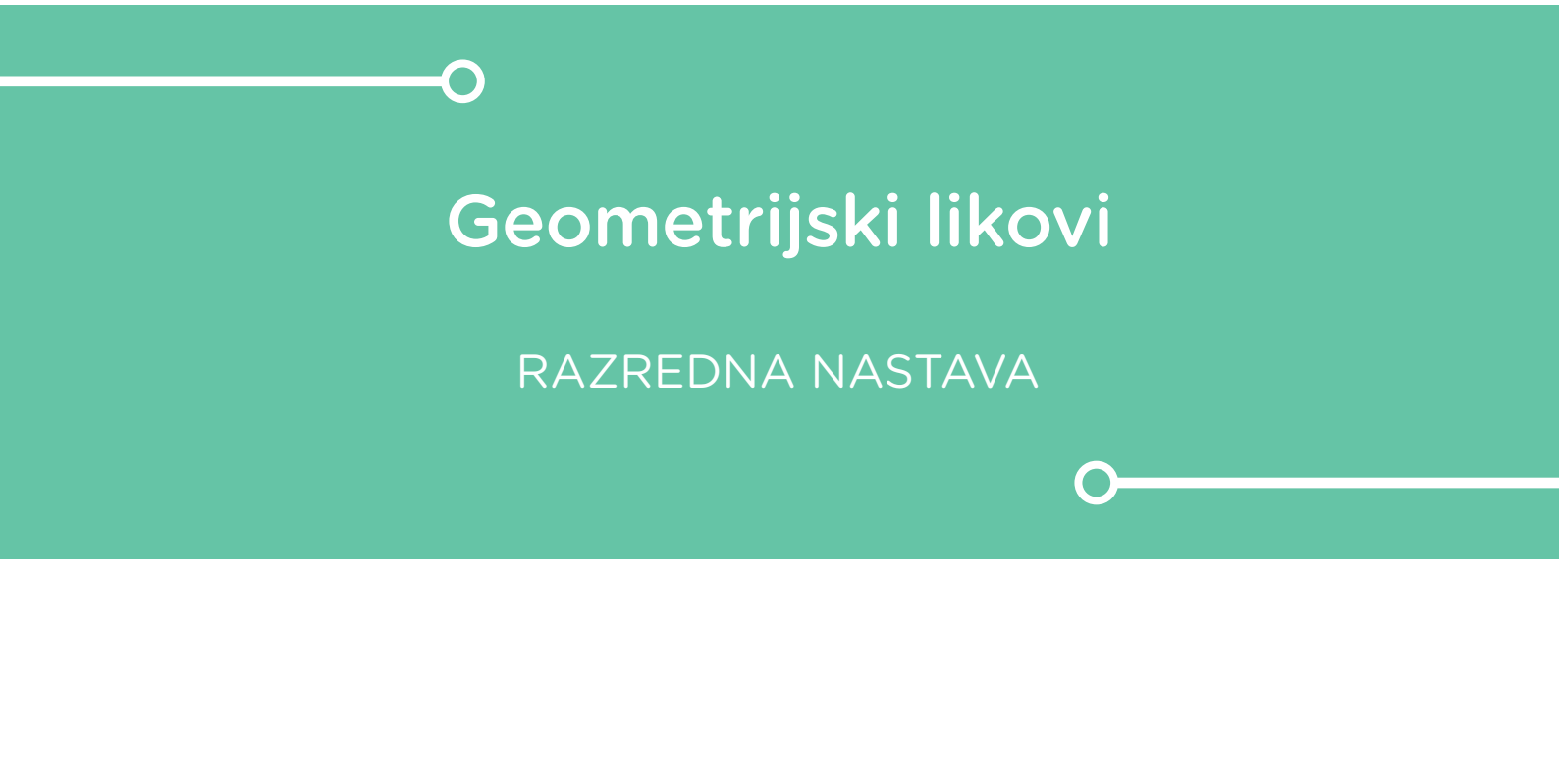

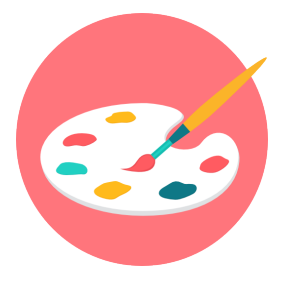

# LIKOVNA KULTURA

## O Geometrijski likovi

Naučite geometrijske likove uz pomoć micro:bita.

Ovu lekciju možete pronaći na edukacijskom portalu Izradi! na poveznici: <u>https://bit.ly/geometrijski-likovi.</u>

#### -O Korištenje s učenicima

| Predmet                     | Likovna kultura                                                                                                    |
|-----------------------------|----------------------------------------------------------------------------------------------------|
| Razred                      | 1., osnovna škola                                                                                                    |
| Odgojno-obrazovni<br>ishodi | <b>A.1.1</b> Nakon 1. godine učenja predmeta likovna kultura učenik prepoznaje umjetnost kao način komunikacije, odgovara na različite poticaje povezujući iskustvo opažanja i doživljaja, kreativnu igru i stvaralačke aktivnosti u cjeloviti likovni i vizualni izraz. |

Učenici, ovisno o prikazanom geometrijskom liku na micro:bitu, moraju isti izraditi pomoću kolaža ili nacrtati. Izrađuju svoj rad dodajući geometrijske likove redoslijedom kojim se prikazuju na micro:bitu.

#### O Opis programa

Pritiskom na tipkalo A, na zaslonu se nasumično prikaže geometrijski lik (trokut, kvadrat, pravokutnik ili krug).

Program se izrađuje u MakeCode editoru kojem možete pristupiti preko poveznice: <u>https://makecode.microbit.org/</u>.

#### O Izrada programa

1. korak

Svaki prikazani geometrijski lik bit će povezan s jednim brojem. U kategoriji **Variables** odaberite **Make a Variable** i kreirajte varijablu **odabir**. Zatim iz iste kategorije povucite naredbu **set odabir to 0** i postavite ju unutar bloka **on button A pressed**. Ovu varijablu ćete naredbom **pick random** iz **Math** kategorije, postaviti na nasumično odabran broj između 1 i 6. Ovisno o varijabli **odabir**, pritiskom na tipku A, želite da se prikaže odgovarajuća sličica.

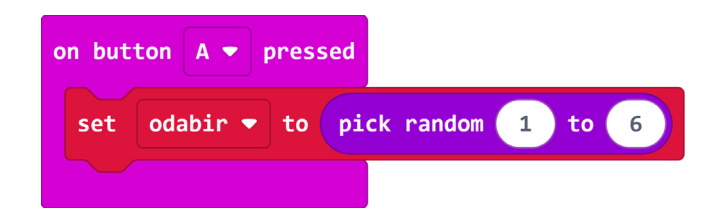

#### 2. korak

Sada dodajte **if then** naredbu iz **Logic** kategorije. U uvjetu neka se provjerava je li vrijednost varijable **odabir** jednaka 1. Ako je uvjet ispunjen, neka se prikaže prva sličica nekog geometrijskog lika naredbom **show leds**.

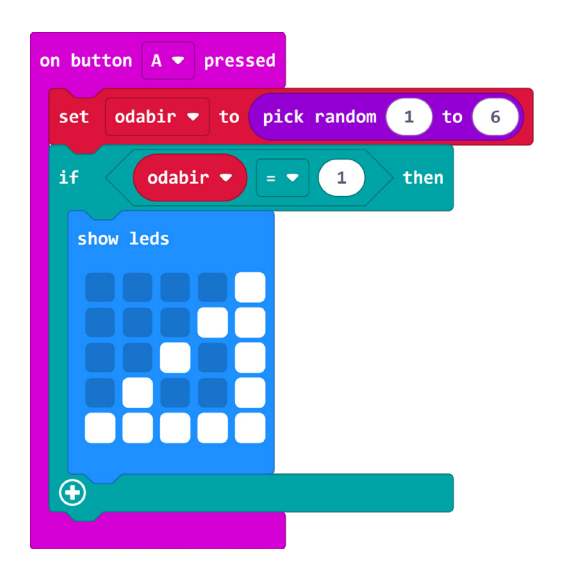

#### 3. korak

Kako biste dodali ostale sličice geometrijskih likova, potrebno je duplicirati **if then** naredbu iz prethodnog koraka te izmijeniti sličicu i broj koji se provjerava u uvjetu. U ovom primjeru kreirano je 6 različitih sličica koristeći 4 geometrijska lika – krug, kvadrat, pravokutnik i trokut.

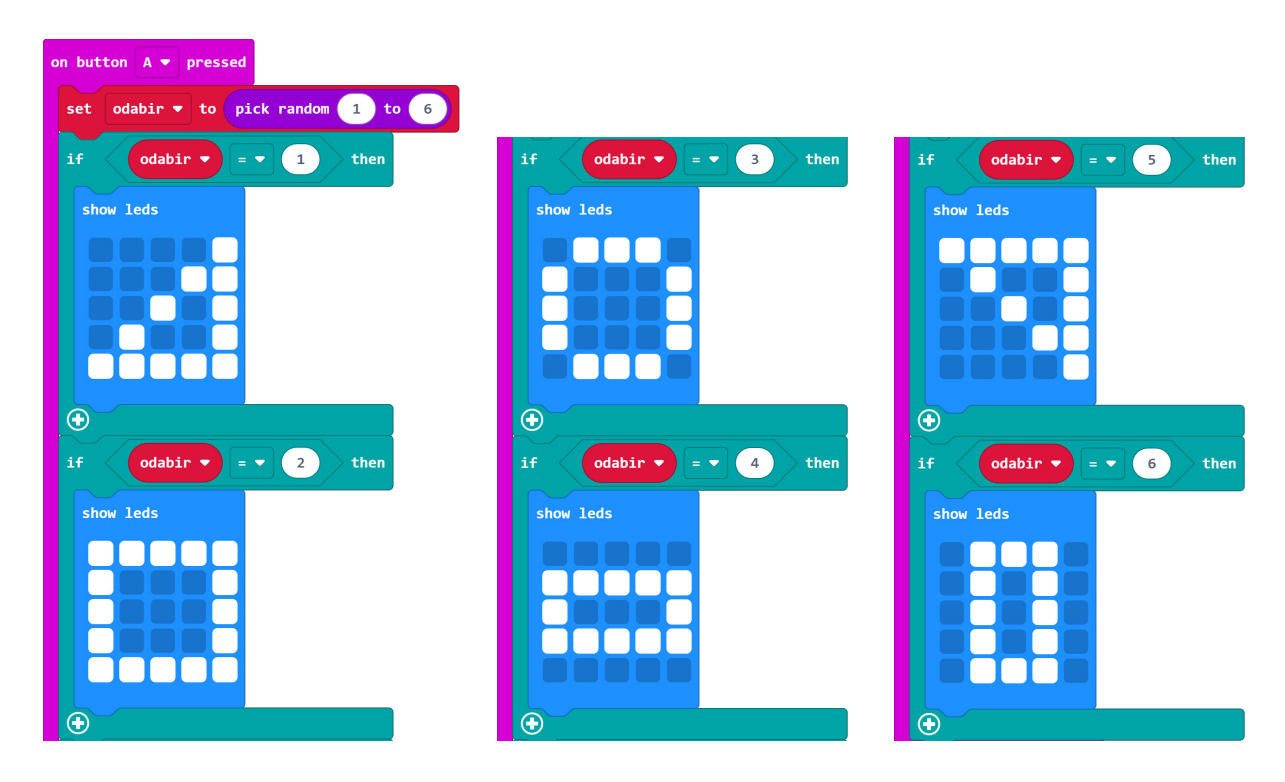

### Gotov program

| on button A 🔻 pressed                                                                                                    |
|----------------------------------------------------------------------------------------------------|
| set odabir 🔻 to pick random 1 to 6                                                                                                    |
| if odabir V = V 1 then                                                                                                    |
| show leds                                                                                                    |
|                                                                                                    |
|                                                                                                    |
|                                                                                                    |
|                                                                                                    |
| if odabir v = v 2 then                                                                                                    |
| show leds                                                                                                    |
|                                                                                                    |
|                                                                                                    |
|                                                                                                    |
|                                                                                                    |
| $\odot$                                                                                                    |
| if odabir • = • 3 then                                                                                                    |
| show leds                                                                                                    |
|                                                                                                    |
|                                                                                                    |
|                                                                                                    |
| •                                                                                                    |
|                                                                                                    |
| if odabir 🔻 = 🔻 4 then                                                                                                    |
| if odabir • = • 4 then<br>show leds                                                                                                    |
| if odabir • = • 4 then<br>show leds                                                                                                    |
| if odabir • = • 4 then<br>show leds                                                                                                    |
| if odabir • = • 4 then<br>show leds                                                                                                    |
| if odabir • = • 4 then                                                                                                    |
| if odabir • = • 4 then                                                                                                    |
| <pre>if odabir • = • 4 then show leds • if odabir • = • 5 then they lede</pre>                                                                 |
| if odabir • = • 4 then<br>show leds<br>•<br>if odabir • = • 5 then<br>show leds                                                                |
| <pre>if odabir ♥ = ♥ 4 then show leds  f odabir ♥ = ♥ 5 then show leds </pre>                                                                  |
| <pre>if odabir • = • 4 then show leds if odabir • = • 5 then show leds </pre>                                                                  |
| <pre>if odabir • = • 4 then show leds if odabir • = • 5 then show leds</pre>                                                                   |
| <pre>if odabir • = • 4 then show leds if odabir • = • 5 then show leds</pre>                                                                   |
| <pre>if odabir ♥ = ♥ 4 then</pre>                                                                                                    |
| <pre>if odabir • = • 4 then show leds if odabir • = • 5 then show leds if odabir • = • 5 then show leds if odabir • = • 6 then show leds</pre> |
| <pre>if odabir • = • 4 then show leds  • • if odabir • = • 5 then show leds  • if odabir • = • 6 then show leds</pre>                          |
| <pre>if odabir ♥ = ♥ 4 then show leds if odabir ♥ = ♥ 5 then show leds if odabir ♥ = ♥ 6 then show leds</pre>                                  |
| <pre>if odabir • = • 4 then show leds if odabir • = • 5 then show leds if odabir • = • 5 then show leds if odabir • = • 6 then show leds</pre> |
| <pre>if odabir • = • 4 then show leds  • if odabir • = • 5 then show leds  • if odabir • = • 6 then show leds • </pre>                         |